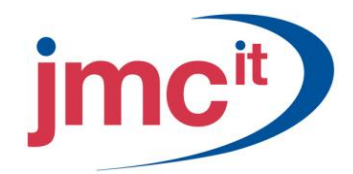

Riverside, Agecroft Road Manchester, M27 8SJ Tel: 0161 925 7777 Fax: 0161 925 7700 www.jmc.it

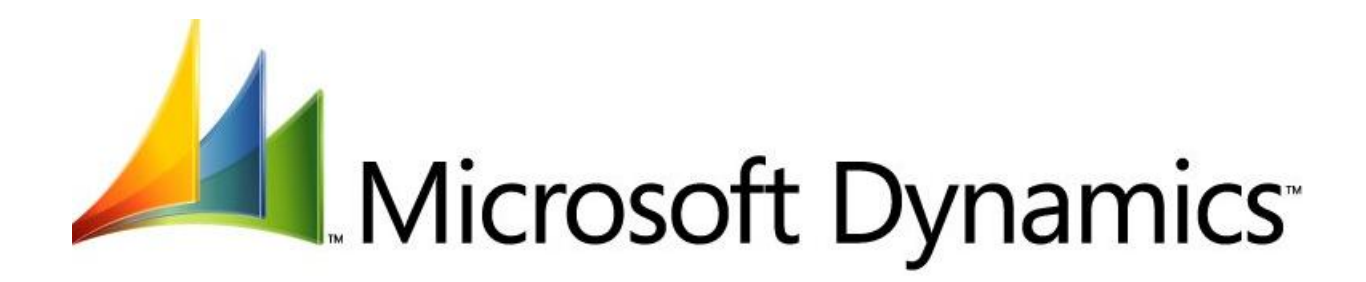

## CASHBOOK BANK MANAGEMENT TRAINING NOTES

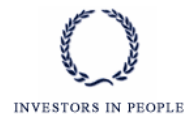

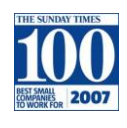

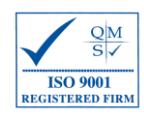

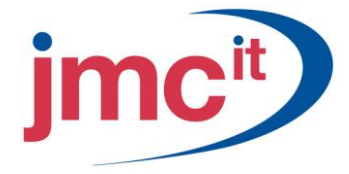

### CASHBOOK SETUP

### How to set up Bank Management

#### CARDS>FINANCIAL>CHEQUEBOOK

Use the Chequebook Maintenance window to set up chequebook information for an unlimited number of chequebooks. You can use chequebooks to maintain deposits or cash paid out. You can also reconcile this information with the statement of activity provided by your bank.

| 🙀 Chequebook Maintena                                                             | nce                    |     |                                                                                                    |    |                       |                  |
|-----------------------------------------------------------------------------------|------------------------|-----|----------------------------------------------------------------------------------------------------|----|-----------------------|------------------|
| <u> Eile E</u> dit <u>T</u> ools <u>A</u> dditio                                  | onal <u>H</u> elp      |     |                                                                                                    |    | sa Demo Company       | 13/04/2008       |
| 🛃 Save 🚿 Clear 🕻                                                                  | K <u>D</u> elete       |     |                                                                                                    |    |                       | <b>a</b>         |
| Chequebook ID<br>Description                                                      | DDBANK<br>DD BAnk      |     | ] Inactive                                                                                               |    |                       |                  |
| Currency ID<br>Reument Rate Turce ID                                              | GBP                    |     | Current Chequebook Balance                                                                               |    |                       | £500.00<br>£0.00 |
| Deposit Rate Type ID                                                              | AVERAGE                |     | Cash Account Balance                                                                                     |    |                       | 20.00            |
| Cash Account                                                                      | 99-999-9999            | - • | 🔍 🗋 🗲 DD Bank                                                                                            |    |                       |                  |
| Cash In Transit Account                                                           | 99 - 999 - 9999        |     | 🔍 🗋 🔶 DD Bank                                                                                            |    |                       |                  |
| Next Cheque Number<br>Next Deposit Number                                         | CHQ000001<br>DEP000001 |     | Last Reconciled Balance<br>Last Reconciled Date                                                          |    | 00/00/0000            | £0.00            |
| Company Address ID<br>Bank Account<br>Bank ID<br>User-Defined 1<br>User-Defined 2 | MAIN<br>AIB            |     | Payables Options<br>Max Cheque Amount<br>Password<br>Duplicate Cheque Number<br>V Override Cheque Number | S  | ٤0.00                 |                  |
|                                                                                   |                        |     |                                                                                                    | EF | T <u>B</u> ank Direct | Dep <u>o</u> sit |
| I I I I I I I I I I I I I I I I I I I                                             | ID 🔽                   |     |                                                                                                    |    |                       | 🕘                |

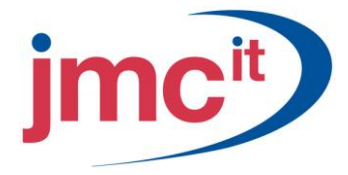

### How to set up Bank Management (cont.)

#### CARDS>FINANCIAL>BANK MANAGEMENT>SETUP

You are required to give users access to the newly created bank account now within Bank Management.

| 🙀 Bank Managemer                        | nt Setup                         |                            |
|-----------------------------------------|----------------------------------|----------------------------|
| <u>F</u> ile <u>E</u> dit <u>T</u> ools | Help                             | sa Demo Company 13/04/2008 |
| 🧹 OK 🛛 🙆 Can                            | cel 🎒 <u>P</u> rint              |                            |
| Company Name                            | Demo Company                     |                            |
| Address 1                               |                                  |                            |
| Address 2                               |                                  |                            |
| City                                    |                                  |                            |
| Borough                                 | Postcode                         |                            |
| Telephone                               |                                  |                            |
| Fax                                     |                                  |                            |
| Electronic Bank Mar<br>Next Bank Tran   | agement Version                  | <b>→</b>                   |
| Next PM Rec                             | eipt Number                      |                            |
| Next RM Refe                            | und Number                       |                            |
| Warning on RM I                         | Cash Receipts<br>Manual Payments |                            |
| Default PM Receipt Tax                  | Schedule ID                      | Q                          |
| Default RM Payment Ta                   | x Schedule ID                    | Q                          |
| В                                       | anks Access Au                   | dit Trails Cheque Setup    |
|                                         |                                  | ۵ 🕼                        |

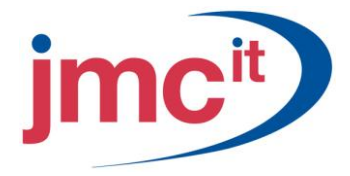

### How to apply user access to bank accounts

### CARDS>FINANCIAL>BANK MANAGEMENT>SETUP>ACCESS BUTTON

Use the Chequebook Access window to give users access to selected chequebooks in Cashbook Bank Management.

| 🐺 Chequebook Access                          |                   |             |             |          |
|----------------------------------------------|-------------------|-------------|-------------|----------|
| <u>File E</u> dit <u>T</u> ools <u>H</u> elp |                   | sa Demo Con | npany 13/04 | /2008    |
| 🗸 OK   🖉 Mark <u>A</u> ll   🕂 Unr            | ma <u>r</u> k All |             |             |          |
| User ID                                      | Chequeb           | ook         | Access      |          |
| ×                                            |                   |             |             | <u>^</u> |
|                                              |                   |             |             |          |
|                                              |                   |             |             |          |
|                                              |                   |             |             |          |
|                                              |                   |             |             |          |
|                                              |                   |             |             | ×        |
|                                              |                   |             | 2           | ) 🙆      |

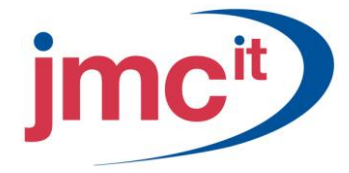

### How to apply user access to bank accounts (cont.)

#### CARDS>FINANCIAL>CHEQUEBOOK

Return to the Chequebook Maintenance window once access has been granted, you will now have the Bank Management button will now be available.

| 🐺 Chequebook Maintena                                  | nce                                     |                            |                                         |
|--------------------------------------------------------|-----------------------------------------|----------------------------|-----------------------------------------|
| <u>F</u> ile <u>E</u> dit <u>T</u> ools <u>A</u> dditi | ional <u>H</u> elp                      |                            | sa Demo Company 13/04/2008              |
| 🛃 Save 🚿 Clear 🕻                                       | X Delete                                |                            | <b>a</b>                                |
| Chequebook ID                                          | DDBANK                                  | Inactive                   |                                         |
| Description                                            | DD BAnk                                 |                            |                                         |
| Currency ID                                            | GBP                                     | Current Chequebook Balance | ٤500.00                                 |
| Payment Rate Type ID                                   | AVERAGE C                               | Cash Account Balance       | £0.00                                   |
| Deposit Rate Type ID                                   | AVERAGE                                 |                            |                                         |
| Cash Account                                           | 99 - 999 - 9999                         | 🔍 🗋 🗲 DD Bank              |                                         |
| Cash In Transit Account                                | 99 - 999 - 9999                         | 💭 🗔 🖨 DD Bank              |                                         |
| Next Cheque Number                                     | 000000000000000000000000000000000000000 | Last Reconciled Balance    | £0.00                                   |
| Next Deposit Number                                    | 000000000000000000000000000000000000000 | Last Reconciled Date       | 00/00/0000                              |
| Company Address ID                                     | MAIN                                    | Payables Options           | 50.00                                   |
| Bank Account                                           |                                         | Password                   | 20.00                                   |
| Bank ID                                                | AIB                                     | Duplicate Cheque Numbers   |                                         |
| User-Defined 1                                         |                                         | Override Cheque Number     |                                         |
| User-Defined 2                                         |                                         |                            |                                         |
|                                                        |                                         | Bank <u>M</u> anagement    | FT <u>B</u> ank Direct Dep <u>o</u> sit |
| I                                                      | .ID 💌                                   |                            | ۵ 🕼                                     |

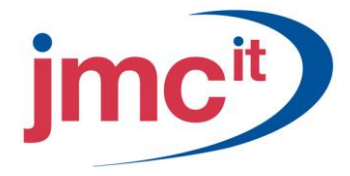

### How to set up Cheque Books within Bank Management

### CARDS>FINANCIAL>CHEQUEBOOK>BANK MANAGEMENT BUTTON

Use the Bank Management Options window to set up chequebooks for Cashbook Bank Management.

| 🙀 Bank Managemen                         | t Setup                     |                           |   |                             |                  | Cu                              |
|------------------------------------------|-----------------------------|---------------------------|---|-----------------------------|------------------|---------------------------------|
| <u> F</u> ile <u>E</u> dit <u>T</u> ools | Help s                      | a Demo Company 13/04/2008 |   |                             |                  |                                 |
| 🧹 OK 🛛 🙆 Cano                            | el 🎒 <u>P</u> rint          |                           |   | sa Demo Company 13/0        | 04/2008          |                                 |
| Company Name<br>Address 1<br>Address 2   | Demo Company                |                           |   |                             | - Sun<br>ice - S | nmary<br>Summary                |
| City                                     | 💐 Bank Managen              | nent Options              |   |                             |                  |                                 |
| Borough                                  | <u> </u>                    | s <u>H</u> elp            |   |                             | sa Demo C        | ompany 13/04/2008               |
| Fax                                      | — 🗸 ок                      |                           |   |                             |                  |                                 |
|                                          | Chequebook ID               | DDBANK                    |   | Allow Multicurrency         |                  |                                 |
| Electronic Bank Man                      | agemen<br>Bank Charges Acco | unt                       | Q | Rate Calc Method            | Multiply         | O Divide                        |
| Next PM Rece                             | rer Nun                     | 00/00/0000                |   | GL Posting Date             | O Batch          | <ul> <li>Transaction</li> </ul> |
| Next RM Refu                             | ind Nu                      |                           |   | Cheques                     |                  | ~                               |
|                                          | Next Cash                   | 1                         |   | Cheque Line Lenath          | 0                |                                 |
| 📃 Warning on RM (                        | Cash Re                     |                           |   | Print Separate Advice       |                  |                                 |
| 📃 Warning on PM M                        | fanual F Next Charges       | 1                         |   | Print Deposit Slips         |                  |                                 |
|                                          | Next Debit Order            | s 1                       |   | Print Cash Receipts         |                  |                                 |
| Default PM Receipt Tax                   | Schedu Next Tele Transf     | ers 1                     |   | 🔽 Post Through General Ledg | ger Files        |                                 |
| Default RM Payment Ta:                   | Next Deposit Nu             | mber 1                    |   | 🔽 Post Through Payables Mar | nagemet          |                                 |
| Ba                                       | anks Next Cheque Nu         | mber 1                    |   | Post Through Receivables    | Management       |                                 |
|                                          | Next Receipt Nu             | mber 1                    |   | Hemove ERM Message Un       | Reconcile        |                                 |
|                                          |                             |                           |   | Password                    |                  |                                 |
|                                          |                             |                           |   | Default Tax Calculation     | Exclusive        | ×                               |
|                                          |                             |                           |   |                             |                  | ۵ 🕼                             |

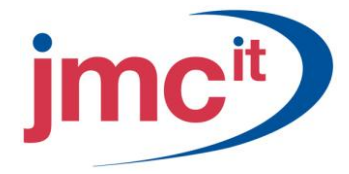

### How to enable Cheque Books to process BACS payments (EFT)

If you are using EFT BACS runs for each bank account you must go to the following:

#### CARDS>FINANCIAL>CHEQUEBOOK>EFT BANK BUTTON

Use the Chequebook EFT Bank Maintenance window to set up electronic file format information for the chequebook's bank account. The fields in this window vary depending on your selection in the Bank Country field. Your bank will provide information for most of the fields in this window

| 🙀 Chequebook EFT Bank A                      | laintenance        |         |                 |         | (                   |            |
|----------------------------------------------|--------------------|---------|-----------------|---------|---------------------|------------|
| <u>File E</u> dit <u>T</u> ools <u>H</u> elp |                    |         |                 | sa De   | mo Company          | 13/04/2008 |
| Chequebook ID                                | DDBANK             | DD BAnk |                 |         |                     |            |
| Bank Country/Region                          | United Kingdom 🛛 👻 |         | Country Code    |         |                     |            |
|                                              |                    |         | ISO Currency Co | de      | GBP                 |            |
| Account Holder                               |                    |         | Bank Branch     |         |                     |            |
| Transit Routing Number                       |                    |         | Bank Code       |         | 112233              |            |
| Bank Account Number                          | 12345678           |         | Bank Branch Co  | de      |                     |            |
| IBAN                                         |                    |         | Bank Check Digi | it      |                     |            |
| Tax Registration Number                      |                    |         |                 |         |                     |            |
| Bank Identification Number                   |                    |         |                 |         |                     |            |
| Communication Type:                          | Application        | *       |                 |         |                     |            |
| Application                                  |                    |         |                 |         |                     |            |
|                                              |                    |         | Payables 0      | Iptions | <u>R</u> eceivables | Options    |
| L) @                                         |                    |         |                 |         |                     | ОК         |

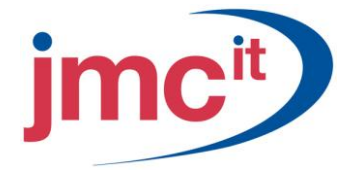

### How to set up Bank Branch Details

#### CARDS>FINANCIAL>BANK MANAGEMENT>SETUP>BANKS BUTTON

Use the Bank Institutions Maintenance window to enter bank details. The information entered in this window will automatically update the bank details in Microsoft Dynamics GP.

| 🐺 Bank Institutio                       | ons Maintenance |                            |
|-----------------------------------------|-----------------|----------------------------|
| <u>F</u> ile <u>E</u> dit <u>T</u> ool: | s <u>H</u> elp  | sa Demo Company 13/04/2008 |
| 🛃 Save 🛛 🚜                              | Clear 🗙 Delete  |                            |
| Bank ID<br>Bank Name                    | BARCLAYS        |                            |
|                                         |                 |                            |
| Address 1                               |                 |                            |
| Address 2                               |                 |                            |
| City                                    |                 |                            |
| Borough                                 | Postcode        |                            |
| Country                                 |                 |                            |
| Telephone                               |                 |                            |
| Fax                                     |                 |                            |
| E-mail                                  |                 |                            |
| Branch Code                             | 99-99-99        |                            |
| Bank Branch                             |                 |                            |
|                                         |                 |                            |
|                                         |                 | ۵ 🖉                        |

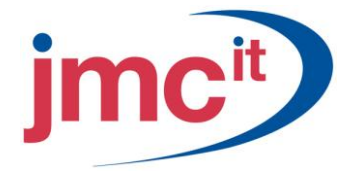

### How to set up Bank Deposit Imports

#### TOOLS>SETUP>FINANCIAL>BANK MANAGEMENT>DEPOSIT IMPORT SETUP

Use the Deposit Import Setup window to import deposits into the Cashbook Bank Management <u>Import Deposit</u> <u>Batches window</u>. You can import receipts only for General Ledger and Accounts Receivable type transactions. You can import a number of predefined deposit import files into a deposit batch at any time

| 🐺 Deposit Import Setup                      |              |         |                    |        |               |       |             |            |                    |           |
|---------------------------------------------|--------------|---------|--------------------|--------|---------------|-------|-------------|------------|--------------------|-----------|
| Eile Edit Tools Help sa Demo Company 14/04/ |              |         |                    |        |               |       | 14/04/2008  |            |                    |           |
| 📮 Save 🗙 Delete                             | e 🜌 Cle      | ar      | Import             |        |               |       |             |            |                    |           |
|                                             |              | · ·     |                    |        |               |       |             |            |                    |           |
| Import Name                                 | <u>_</u>     | , Fil   | e Type Fixed Ler   | ngth   | *             |       |             |            |                    |           |
|                                             |              |         |                    |        |               |       |             | _          |                    |           |
| Chequebook ID 🛛 🔍 Ch                        | nequebook ID | in File | Chequebook Curr ID | Urigin | ating Curr ID | 🖏 Tax | (Schedule I | D          | 🔍 Amount Typ       | e 🗙       |
|                                             |              |         |                    |        |               |       |             |            |                    |           |
|                                             |              |         |                    |        |               |       |             |            |                    | ×         |
|                                             | Not In File  | Const   | ant                |        | Options       |       | From Char   | actor      | To Character       | Field No. |
| Chequebook ID in File                       | NOTITIE      | CONSC   |                    |        | options       |       | FIOIR Cha   | acter<br>N | r o character<br>N |           |
| Deposit Date                                |              |         |                    | ~      | uuuu/mm/dd    | ~     |             | n          |                    |           |
| Beceint Date                                |              |         |                    | ~      | vvvv/mm/dd    | ~     |             | 0          | 0                  |           |
| Debtor ID / Depositor                       |              |         |                    |        |               |       |             | 0          | 0                  | 0         |
| Payment Method >                            |              |         |                    | ~      |               |       |             | 0          | 0                  | 0         |
| Bank Name                                   |              |         |                    |        |               |       |             | 0          | 0                  | 0         |
| Branch Number                               |              |         |                    |        |               |       |             | 0          | 0                  | 0         |
| Cheque Number                               |              |         |                    |        |               |       |             | 0          | 0                  | 0         |
| Credit Card Number                          |              |         |                    |        |               |       |             | 0          | 0                  | 0         |
| Account Number                              |              | -       | -                  | $\sim$ |               | ~     |             | 0          | 0                  | 0         |
| Description                                 |              |         |                    |        |               |       |             | 0          | 0                  | 0         |
| Transaction Amount                          |              |         |                    | 0.00   |               |       |             | 0          | 0                  | 0         |
| Deposit Number                              |              |         |                    |        |               |       |             | 0          | 0                  | 0         |
| Туре 🔶                                      |              |         |                    | ~      |               |       |             | 0          | 0                  | 0         |
|                                             |              |         |                    |        |               |       |             |            |                    |           |
|                                             |              |         |                    |        |               |       |             |            |                    | ۵ 🗘       |

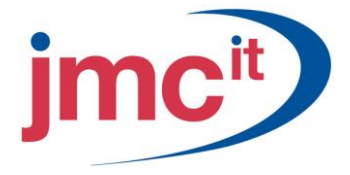

### **CASHBOOK TRANSACTIONS**

## How to import deposits using the Bank Management ERM Import Deposits window

TOOLS>ROUTINES>FINANCIAL>BANK MANAGEMENT>ERM IMPORT DESPOSITS

Use the ERM Import Deposit window to import deposits into a Cashbook Bank Management batch for General Ledger and Accounts Receivable type transactions.

| 🐺 ERM Import Deposi                      | t    |                    |           |
|------------------------------------------|------|--------------------|-----------|
| <u>File E</u> dit <u>T</u> ools <u>H</u> | lelp | sa Demo Company 14 | 4/04/2008 |
| Import 🛛 🙆 Cance                         | 1    |                    |           |
| Import Name                              | Q    |                    |           |
| File Path and Name                       |      |                    |           |
|                                          |      |                    |           |
|                                          |      |                    | ۵ 💭       |

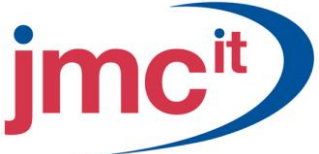

# How to enter Cash Receipts using the Bank Management Cash Receipt window

#### TRANSACTIONS>FINANCIALS>BANK MANAGEMENT>CASH RECEIPTS

Use the Cash Receipts Entry window to enter and print receipts for cash received. The receipts amount will update the <u>Build Deposits Entry window</u>, where you can select several receipts to make up a deposit.

| 🙀 Cash Receipts                            | Entry                             |                                        |                            |
|--------------------------------------------|-----------------------------------|----------------------------------------|----------------------------|
| <u>F</u> ile <u>E</u> dit <u>T</u> ool:    | s <u>A</u> dditional <u>H</u> elp |                                        | sa Demo Company 13/04/2008 |
| 🎒 <u>P</u> rint 🛛 🜌                        | Clear 🖊 Apply 📔 Default L         | ast Receipts Info                      | °.                         |
| Option                                     | Receipt 💌                         |                                        |                            |
| <u>Chequebook ID</u><br><u>Currency ID</u> | I Q<br>GBP Q                      | Chequebook Name<br>Chequebook Currency |                            |
| Receipt No<br>Receipt Date                 | 13/04/2008 🏢 🗲                    | Amount Type<br>Tax Schedule            | ✓                          |
| Туре                                       | GL 💌                              | Account No                             | <i>R</i> 🔍                 |
| Depositor                                  |                                   | Account Name                           |                            |
|                                            |                                   | Description                            |                            |
| Exchange Rate                              | →                                 | Amount                                 | £0.00                      |
| Payment Method                             | Cash 💌                            | Tax Amount                             | ٤0.00 🗲                    |
|                                            |                                   | Total Receipt                          | £0.00                      |
|                                            |                                   |                                        | Distribution               |
|                                            |                                   |                                        | ۵ 💭                        |

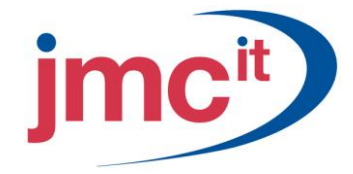

### How to Build Deposits

#### TRANSACTIONS>FINANCIALS>BANK MANAGEMENT>BUILD DEPOSIT

Use the Build Deposits Entry window to build a deposit from the following:

- Receipts entered in Cash Receipts Entry window.
- Receipts entered on Orders, Invoices and Returns in the Sales Order Processing module.
- Receipts entered on Invoices and Returns in Invoicing module.
- Receipts entered on the Receivables Transaction Entry window in Receivables Management.
- Lockbox.

| 🐺 Build Deposits Entry                               | /                    |                                            |                      |                            |
|------------------------------------------------------|----------------------|--------------------------------------------|----------------------|----------------------------|
| <u> E</u> ile <u>E</u> dit <u>T</u> ools <u>H</u> el | lp                   |                                            |                      | sa Demo Company 13/04/2008 |
| 🛃 Save <u> %</u> Clear                               | 🗙 <u>D</u> elete 🕂 E | <u>P</u> ost   🖉 Mark <u>A</u> ll   📙 Unma | rk All 🛛 👔 Redisplay |                            |
| Chequebook IDIDeposit NumberDeposit Date             | /04/2008 🏢           | Currency ID<br>Description                 |                      |                            |
| Receipt Type All                                     | ~                    | User ID                                    | All                  |                            |
| Date 💿 All 🤇                                         | O From               | То                                         |                      |                            |
| Document No 💿 All 🤇                                  | O From               | То                                         |                      |                            |
| Debtor 💿 All 🤇                                       | O From               | С То                                       |                      | 0                          |
|                                                      |                      |                                            |                      |                            |
| Dep Receipt Type                                     | Date                 | Document Number                            | Amount               | User ID 🔦                  |
| Received From                                        |                      | Bank Name                                  | Bank Branch          | Currency ID                |
|                                                      |                      |                                            |                      |                            |
|                                                      |                      |                                            |                      |                            |
|                                                      |                      |                                            |                      |                            |
|                                                      |                      |                                            |                      |                            |
|                                                      |                      |                                            |                      |                            |
|                                                      |                      |                                            |                      |                            |
|                                                      |                      |                                            |                      | v                          |
|                                                      |                      | Denosit Amount                             |                      | →                          |
|                                                      |                      | - open Antoint                             |                      |                            |
|                                                      |                      |                                            |                      | ۵ 🕼                        |

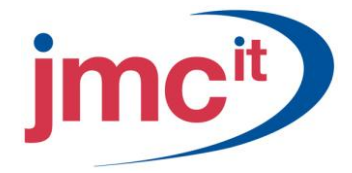

### How use Batches within Bank Management

#### TRANSACTIONS>FINACIAL>BANK MANAGEMENT>BATCHES

Use the CBM Batch Entry window to group transactions of a similar nature in batches. You can save or post a batch, and also print transactions in a batch before posting.

| 🐺 CBM Batch Entry                          |                        |              |                     |                         |
|--------------------------------------------|------------------------|--------------|---------------------|-------------------------|
| <u>File E</u> dit <u>T</u> ools <u>A</u> o | lditional <u>H</u> elp |              | sa                  | Demo Company 13/04/2008 |
| 🔚 Save <u> </u> Clear                      | 🗙 Delete 🕂             | <u>P</u> ost |                     | <b>a</b>                |
| Batch Number                               |                        | Q            | Batch Date          | 13/04/2008 🏢            |
| Comment                                    |                        |              | Functional Currency | GBP                     |
| Origin                                     | Cashbook               | *            |                     |                         |
|                                            |                        |              |                     |                         |
| Frequency                                  | Single Use             | *            | Last Posted Date    |                         |
|                                            |                        |              | Times Posted        |                         |
| Recurring Posting                          | 0                      |              |                     |                         |
| Days to Increment                          | 0                      | Batch N      | ames View           | Print Cheques           |
|                                            |                        |              |                     |                         |
| Chequebook ID                              |                        |              | Batch Currency      | GBP 🔍                   |
| Description                                |                        |              |                     | _                       |
| Chequebook Currency                        |                        |              | Print Cheque Batch  |                         |
|                                            |                        |              |                     |                         |
| Batch Entries                              |                        |              |                     |                         |
| Batch Payments Total                       |                        | £0.00        |                     |                         |
| Batch Deposits Total                       |                        | £0.00        |                     |                         |
| Batch Total                                |                        | £0.00        | Payments            | s Deposits              |
|                                            |                        |              |                     |                         |
| I ◀ ◀ ▶ ▶I by Batch                        | Number 🔽               |              |                     | ۵ 🕼                     |

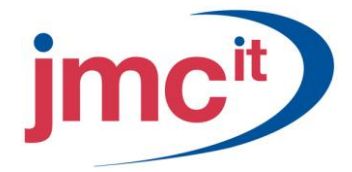

### How to process Payments using Batches

#### TRANSACTIONS>FINANCIAL>BANK MANAGEMENT>BATCHES>PAYMENT BUTTON

Use the Payment Entry window to enter payments in the form of cheques, cash, credit cards, debit orders, bank charges and electronic funds transfers.

| 🐺 Payment Entry                 |                                 |                |                     |              |                 |                |
|---------------------------------|---------------------------------|----------------|---------------------|--------------|-----------------|----------------|
| <u>File E</u> dit <u>T</u> ools | <u>A</u> dditional <u>H</u> elp |                |                     | sa D         | emo Company 13/ | 04/2008        |
| 📕 Save 🗙 Dele                   | ete   🛵 Apply   🗁               | Print Cheque   |                     |              | · · · · · ·     | <sup>6</sup> 6 |
| Batch Number                    | TEST                            |                | Chequebook ID       | DDBANK       |                 |                |
| Batch Currency                  | GBP                             |                | Chequebook Currency | GBP          |                 |                |
|                                 |                                 |                | Creditor ID         |              | (               | Q              |
| Payment Method                  | Cheque                          | *              |                     |              |                 |                |
| Cheque No                       | 1                               | Q              |                     |              |                 |                |
| Document Date                   | 13/04/2008 🏢 🕏                  |                |                     |              |                 |                |
| Туре                            | AP 🖌                            |                | Cheque Amount       |              |                 | £0.00          |
| Line Number                     | 1                               |                | Description         |              |                 |                |
| Company ID                      | DEMO C                          |                | Amount              |              |                 | £0.00          |
| Account Number                  |                                 | RC             | ]                   |              |                 |                |
| Line No Account                 | Number                          | A              | mount               | Tax Amount   |                 | *              |
| Co.ID Description               |                                 | Account Descri | ption               | Tax Schedule |                 | ××             |
|                                 |                                 |                |                     |              |                 |                |
|                                 |                                 |                |                     |              |                 | _ =            |
|                                 |                                 |                |                     |              |                 | - 11           |
|                                 |                                 |                |                     |              |                 | _              |
|                                 |                                 |                |                     |              |                 | ~              |
|                                 |                                 |                | Cheque Total        |              | £0.             | 00             |
|                                 |                                 |                |                     |              | Distrit         | oution         |
|                                 |                                 |                |                     |              | 2               | ۱ 🕑            |

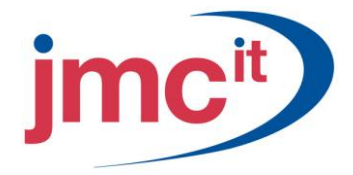

### How to process Deposits using Batches

### TRANSACTIONS>FINANCIAL>BANK MANAGEMENT>BATCHES>DEPOSIT BUTTON

Use the Deposit Entry window to enter receipts to make up a deposit amount. Receipts will update General Ledger or Receivables Management or Payables Management after they are posted from Cashbook Bank Management based on the nature of the receipt.

| 🙀 Deposit Entry                          |                                                            |                |                     |              |                       |  |  |  |  |  |
|------------------------------------------|------------------------------------------------------------|----------------|---------------------|--------------|-----------------------|--|--|--|--|--|
| <u> E</u> ile <u>E</u> dit <u>T</u> ool: | Eile Edit Tools Additional Help sa Demo Company 13/04/2008 |                |                     |              |                       |  |  |  |  |  |
| 🔚 Save 🗙 [                               | Delete 📈 App                                               | oly            |                     |              | °c.                   |  |  |  |  |  |
| Batch Number                             | TEST                                                       |                | Chequebook ID       | DDBANK       |                       |  |  |  |  |  |
| Batch Currency                           | GBP                                                        |                | Chequebook Currency | GBP          |                       |  |  |  |  |  |
| Option:                                  | Receipt                                                    | ~              | Deposit No          | 1            | Q                     |  |  |  |  |  |
| No of Receipts                           | 0                                                          |                | Deposit Date        | 13/04/2008 🏢 |                       |  |  |  |  |  |
| Receipt No                               | 1                                                          |                |                     |              |                       |  |  |  |  |  |
| Receipt Date                             | 13/04/2008 🏢                                               | t) -           |                     |              |                       |  |  |  |  |  |
| Туре                                     | AR 🗸                                                       |                | Account No          |              | 20                    |  |  |  |  |  |
| Company ID                               | DEMO 🔿                                                     |                | Description         |              |                       |  |  |  |  |  |
| Debtor ID                                |                                                            |                | Amount              |              | ٤0.00                 |  |  |  |  |  |
|                                          |                                                            |                |                     |              |                       |  |  |  |  |  |
| Payment Method                           | Cash                                                       | ~              | •                   |              |                       |  |  |  |  |  |
| Receipt Number                           | Туре                                                       | Debtor ID / De | epositor            | Total Amount | *                     |  |  |  |  |  |
| Co.ID Account                            | Number                                                     | Del            | btors Name          | Tax Amount   | ××                    |  |  |  |  |  |
|                                          |                                                            |                |                     |              | <u>^</u>              |  |  |  |  |  |
|                                          |                                                            |                |                     |              | <u>I</u>              |  |  |  |  |  |
|                                          |                                                            |                |                     |              |                       |  |  |  |  |  |
|                                          |                                                            |                |                     |              | ~                     |  |  |  |  |  |
|                                          |                                                            |                | Deposit Total       |              | £0.00                 |  |  |  |  |  |
|                                          |                                                            |                |                     |              | Distri <u>b</u> ution |  |  |  |  |  |
|                                          |                                                            |                |                     |              | ۵ 🖒                   |  |  |  |  |  |

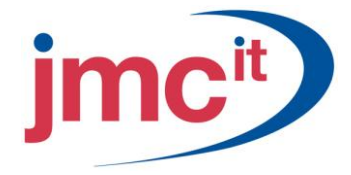

### How to process Bank Transfers

#### TRANSACTIONS>FINANCIAL>BANK MANAGEMENT>BANK TRANSFERS

Use the Bank Transfer Entry window to transfer funds from one chequebook to another, such as from a current account to a deposit account. The transfer amount will update the <u>Transaction Reconcile window</u> and the <u>Transaction Enquiry / Void window</u> for both chequebooks in the chequebook currency. It will also update the Transaction Entry window in the General Ledger in the functional currency and transaction currency.

You can also enter bank charges in the chequebook currency and process intercompany bank transfers in the functional currency, if Intercompany has been registered.

| 🐺 Bank Tra                | insfer Entry                 |                      |                  |                   |                |           |             |                      |
|---------------------------|------------------------------|----------------------|------------------|-------------------|----------------|-----------|-------------|----------------------|
| <u>F</u> ile <u>E</u> dit | <u>T</u> ools <u>A</u> dditi | ional <u>H</u> elp   |                  |                   |                | sa De     | mo Company  | 13/04/2008           |
| 🚽 Save                    | Hand Bost                    | 🗙 <u>D</u> elete     |                  |                   |                |           |             | °e.                  |
| Bank Trans                | sfer No                      | Ü                    |                  | <u>Transacti</u>  | on Currency    | GBP       |             | Q                    |
| Transfer Da               | ate                          | 13/04/2008 🏢         |                  |                   |                |           |             |                      |
| Transfer From             | 1:                           |                      |                  | Transfer To       | :              |           |             |                      |
| Company                   | ID                           | DEMO 🔍               |                  | Compar            | y ID           | DEM       | 0 🔍         |                      |
| Chequebo                  | <u>ook ID</u>                |                      | $\bigcirc$       | Cheque            | book ID        |           |             | Q                    |
| Comment                   |                              |                      |                  | Commer            | nt             |           |             |                      |
| Chequebo                  | ook Currency                 |                      |                  | Cheque            | book Currency  |           |             |                      |
| Transaction (             | Currency to Cheq             | uebook From Currency |                  | Transaction       | Currency to Cł | nequebook | To Currency |                      |
|                           |                              | to                   |                  |                   |                |           | to          |                      |
| Exchange                  | e Rate                       |                      |                  | Exchan            | ge Rate        |           |             |                      |
| Rate Calo                 | : Method                     | 💿 Multiply 🗌 Div     | Rate Calc Method |                   | M              | ultiply 🔿 | Divide      |                      |
| Chequebo                  | ook From Amt                 |                      |                  | Chequebook To Amt |                |           |             |                      |
| Amount                    |                              |                      | £0.00            | Amount            |                |           |             | £0.00                |
|                           |                              |                      |                  |                   |                |           |             |                      |
| Comp ID                   | Chequebook ID                | Amount               | →                | Comp ID           | Chequebook     | (ID       | Amount      | <b>→</b>             |
|                           |                              |                      | ~                |                   |                |           |             | ~                    |
|                           |                              |                      |                  |                   |                |           |             |                      |
|                           |                              |                      |                  |                   |                |           |             |                      |
|                           |                              |                      |                  |                   |                |           |             |                      |
|                           |                              |                      | ~                |                   |                |           |             | ~                    |
|                           | Total From                   | ٤                    | .0.00            |                   | Total To       |           | ٤           | 0.00                 |
|                           |                              |                      |                  |                   |                |           |             | istri <u>b</u> ution |
|                           |                              |                      |                  |                   |                |           |             | ۵ 🖒                  |

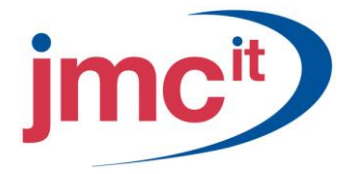

### **RECONCILING YOUR BANK ACCOUNTS**

### How to set up Bank Statement Import

#### TOOLS>SETUP>FINACIAL>BANK MANAGEMENT>ERM IMPORT SETUP

Use the ERM Setup window to define where to find required information on the bank statement file you want to import.

| 🙀 ERM Import Setup                          |                 |                |                      |                            |          |
|---------------------------------------------|-----------------|----------------|----------------------|----------------------------|----------|
| <u>File E</u> dit <u>T</u> ools <u>H</u> el | lp              |                |                      | sa Demo Company 13/        | 04/2008  |
| 🔚 Save 🗙 <u>D</u> elete                     | Import Layo     | outs           |                      |                            |          |
| Chequebook ID                               | DDBANK          |                | Name                 | DD BAnk                    |          |
| Import Name                                 | BARCLAYS BU:    | SINESS MSTR II |                      |                            |          |
| File Type                                   | CSV             | *              |                      |                            |          |
| Match Payments                              | Reference by Ar | mount 🛛 🔽      | Match Deposit:       | Amount by Date             | <b>*</b> |
| Transaction Amount                          | 💿 One Field     | 🔘 Two Fields   |                      |                            |          |
|                                             | From            | То             | Field Number Formula | Deposit Date Match Options |          |
| Chequebook ID                               | 0               | 0              |                      |                            |          |
| Transaction Date                            |                 |                | 7 🔽                  | Exact Date 💌               |          |
| Year                                        |                 |                |                      | 0 Days                     |          |
| Month                                       |                 |                |                      |                            |          |
| Day                                         |                 |                |                      |                            |          |
| Transaction Amount                          | 0               | 0              | 9 🔽                  |                            |          |
|                                             |                 |                |                      | Leading Character To Trim  |          |
| Payment Reference 🔶                         | 0               | 0              | 11                   | 0                          |          |
| Deposit Reference                           |                 |                |                      | 0                          |          |
| Debit / Credit Indicator                    |                 |                | 9 🔽                  |                            |          |
| Transaction Description                     | 0               | 0              | 13                   |                            |          |
| Transaction Check Digit                     |                 |                | 1                    |                            |          |
| Check Digits 🔶                              | 01              | ~              |                      |                            |          |
|                                             |                 | =              |                      |                            |          |
|                                             |                 | ~              |                      |                            |          |
|                                             |                 |                |                      |                            |          |
|                                             |                 |                |                      | 4                          | ) 📀      |

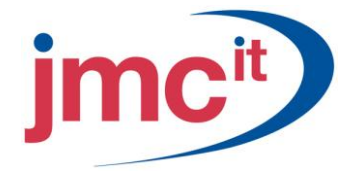

### How to process Bank Reconciliation

TRANSACTIONS>FINACIALS>BANK MANAGEMENT>RECONCILIATION

Use the Bank Statement Reconcile window to set up reconciliation, by selecting a chequebook, relevant transactions and the date of reconciliation.

| 🐺 Bank Statement Reconcil                    | : 🗌 🗖 🗙                                            |  |  |  |  |
|----------------------------------------------|----------------------------------------------------|--|--|--|--|
| <u>File E</u> dit <u>T</u> ools <u>H</u> elp | sa Demo Company 13/04/2008                         |  |  |  |  |
| Tran <u>s</u> actions 😰 Cancel               | Final Reconcile 🛛 🎒                                |  |  |  |  |
|                                              |                                                    |  |  |  |  |
| Chequebook ID                                | DDBANK 🔍                                           |  |  |  |  |
| Description                                  | DD BAnk                                            |  |  |  |  |
|                                              |                                                    |  |  |  |  |
| Date Last Reconciled                         |                                                    |  |  |  |  |
| Reconciliation Date                          | 13/04/2008 🏢                                       |  |  |  |  |
| Include Transactions to                      | 13/04/2008 🏢                                       |  |  |  |  |
|                                              | ·                                                  |  |  |  |  |
| Statement Balance                            | £0.00                                              |  |  |  |  |
| Cashbook Balance                             | £500.00                                            |  |  |  |  |
| General Ledger Balance                       | ٤0.00                                              |  |  |  |  |
|                                              | ·                                                  |  |  |  |  |
| Statement File Path                          | C:\Documents and Settings\PRAG0\Desktop\Task li: 🛗 |  |  |  |  |
| Date Last Retrieved                          | 00/00/0000                                         |  |  |  |  |
|                                              |                                                    |  |  |  |  |
| Retrieve Statement Match Char                | rushaaka (Automatia Rasanaila ) Manual Rasanaila   |  |  |  |  |
| Inelieve statement Match Chec                |                                                    |  |  |  |  |
|                                              |                                                    |  |  |  |  |
|                                              | L. 🖉 🙆                                             |  |  |  |  |

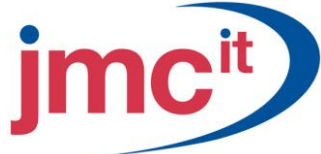

### How to manually complete Reconciliation after Automatic Reconcile

### TRANSACTIONS>FINANCIAL>BANK MANAGEMENT>MANUAL RECONCILE

Use the Match Transactions window to select and match individual transactions.

| - | Ma       | tch Transa               | actions                                 |                 |          |         |       |        |                   |              |                      |           |
|---|----------|--------------------------|-----------------------------------------|-----------------|----------|---------|-------|--------|-------------------|--------------|----------------------|-----------|
| Ē | ile      | <u>E</u> dit <u>T</u> oo | ols <u>H</u> elp                        |                 |          |         |       |        |                   |              | sa Demo Company 13   | 3/04/2008 |
| ~ | <u> </u> | ок   👔                   | Redisplay Mate                          | ch              |          |         |       |        |                   |              | Delete Statement Trx | 's 🛛 🎒    |
| _ | ihequ    | iebook ID                | DDBANK                                  | Display Options | Show All |         |       | ~      | Match Te          | o Recon 🔘 Ma | atch To Statement    |           |
|   |          |                          |                                         |                 |          | £0.00   |       |        |                   |              | £0.00                |           |
|   |          | ailiation Trans          |                                         |                 |          |         | <br>1 | Chatas | nent Transactions |              |                      |           |
| Т | vne      | Reference                | Isacuoris                               | Date            | Amount   |         |       | Tune   | Beference         | Date         | Amount               |           |
| F | 1        | DD0000000                | 000000000000000000000000000000000000000 | 00/00/0000      | 1        | £500.00 | ~     | 1,700  |                   | 000          |                      | ~         |
|   |          |                          |                                         |                 |          |         |       |        |                   |              |                      |           |
|   |          |                          |                                         |                 |          |         |       |        |                   |              |                      |           |
|   |          |                          |                                         |                 |          |         |       |        |                   |              |                      |           |
|   |          |                          |                                         |                 |          |         |       |        |                   |              |                      |           |
|   |          |                          |                                         |                 |          |         |       |        |                   |              |                      |           |
|   |          |                          |                                         |                 |          |         |       |        |                   |              |                      |           |
|   |          |                          |                                         |                 |          |         | Ξ     |        |                   |              |                      |           |
|   |          |                          |                                         |                 |          |         |       |        |                   |              |                      |           |
|   |          |                          |                                         |                 |          |         |       |        |                   |              |                      |           |
|   |          |                          |                                         |                 |          |         |       |        |                   |              |                      | - 1       |
|   |          |                          |                                         |                 |          |         |       |        |                   |              |                      | -         |
|   |          |                          |                                         |                 |          |         |       |        |                   |              |                      |           |
|   |          |                          |                                         |                 |          |         | ~     |        |                   |              |                      | ~         |
|   |          |                          |                                         |                 |          | £0.00   | <br>_ |        |                   |              | £0.00                |           |
|   |          |                          |                                         |                 |          |         |       |        |                   |              | ·                    | ۵ 🗘       |

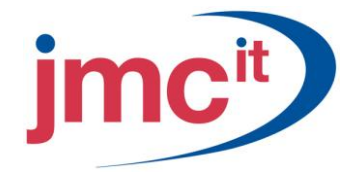

### How to manually complete Reconciliation

#### TRANSACTIONS>FINANCIAL>BANK MANAGEMENT>TRANSACTION BUTTON

Use the Transaction Reconcile window to reconcile, unreconcile, partially reconcile and void transactions.

| 🌉 Transa              | action Re                                                                                                    | concile         |        |   |              |             |       |                       |        | _ 🗆 | X |
|-----------------------|----------------------------------------------------------------------------------------------------|-----------------|--------|---|--------------|-------------|-------|-----------------------|--------|-----|---|
| <u>F</u> ile <u>E</u> | Eile         Edit         Iools         Help         sa         Portsmouth City FC <test>         06/03/2008</test> |                 |        |   |              |             |       |                       |        |     |   |
| 🧹 ок                  | . 🛛 🙁 (                                                                                                    | Cancel 🔀 💆 Void |        |   |              |             |       | 🛛 🚺 Redi              | splay  | 5   |   |
| Chequeb               | ook ID                                                                                                    | BARCLAYSCURREN  | IT     |   | Display      | ALL         | •     |                       |        |     |   |
| ● AII                 | All C Deposits C Payments C Bank Transfers     Reconcile Displayed Records                                          |                 |        |   |              |             |       |                       |        |     |   |
| Select By             | , ALL                                                                                                    | -               |        |   |              |             |       | Unreconcile Displayed | d Reco | rds |   |
|                       |                                                                                                    |                 |        |   |              |             |       |                       |        | _   |   |
|                       |                                                                                                    |                 |        |   | Cashbo       | ok Balance  |       | ٤1                    | 2,864. | 88  |   |
| Туре                  | Source                                                                                                    | Document No.    |        | ⇒ | Date         | Paid        |       | Received              | Status | \$  | * |
| Referenc              | e                                                                                                    | Date            | Amount |   |              | Description |       |                       |        |     | * |
| CHQ                   | CBP                                                                                                    | 1               |        |   | 13/11/2007 🏢 | 25          | 50.00 | £0.00                 |        |     | 1 |
| CHQ                   | CBP                                                                                                    | 2               |        |   | 13/11/2007 🏢 | £1,00       | 00.00 | £0.00                 |        |     |   |
| CHQ                   | PMC                                                                                                    | CCH00788995     |        |   | 14/11/2007 🏢 | £23         | 35.00 | £0.00                 |        |     |   |
| CHQ                   | PMC                                                                                                    | CCH00788996     |        |   | 14/11/2007 🏢 | ٤50         | 00.00 | ٤0.00                 |        |     |   |
| CSH                   | CBP                                                                                                    | CSH1            |        |   | 15/11/2007 🏢 | 26,00       | 00.00 | ٤0.00                 |        |     |   |
| DEP                   | CBD                                                                                                    | 2               |        |   | 01/12/2007 🏢 | £           | 0.00  | ٤4,614.00             |        |     |   |
| DEP                   | CBD                                                                                                    | 3               |        |   | 01/12/2007 🧾 | £           | 0.00  | £359.50               |        |     |   |
| DEP                   | CBD                                                                                                    | 4               |        |   | 01/12/2007 🏢 | ٤           | 0.00  | £13,799.00            |        |     |   |
| DEP                   | CBD                                                                                                    | 22224           |        |   | 13/11/2007 🏢 | £           | 0.00  | £900.52               |        |     |   |
| DEP                   | CBD                                                                                                    | 0056789         |        |   | 13/11/2007 🏢 | £           | 0.00  | £300.00               |        |     | - |
|                       | Bank Statement Balance £6,200.52                                                                                    |                 |        |   |              |             |       |                       |        |     |   |
|                       |                                                                                                    |                 |        |   |              |             |       |                       | 2      | ) 🔞 | _ |

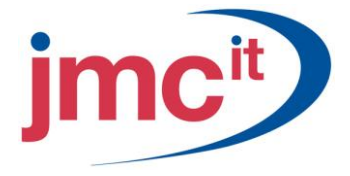

### How to complete the Bank Management Reconciliation

### TRANSACTIONS>FINANCIAL>BANK MANAGEMENT>RECONCILIATION>FINAL RECONCILE

This window is used to confirm the actual month end reconciliation procedure on the bank account. You must enter the statement balance as per the Bank Reconcile window, and then click the POST button.

| sa Demo Company 13/04/2008 |
|----------------------------|
|                            |
| 01/11/2007                 |
| 2000                       |
|                            |
| <br>                       |
|                            |

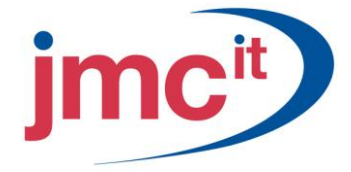

### <u>Reports</u>

### **Bank Reconciliation Report**

| 🎒 Print 🔚 Send To    |             | Completed 1 Page       | Page 1                |            |
|----------------------|-------------|------------------------|-----------------------|------------|
| System: 18/01/2002   | 11:36:23 PM | Mabey Ltd.             |                       |            |
| User ID: sa          |             | Bank Reconciliation    | for the period ending | 28/02/2002 |
| Status : Final Recon | ncile       |                        |                       |            |
|                      | Currenc     | y ID: GBP              |                       |            |
|                      |             |                        |                       |            |
|                      | Chequeb     | ook ID: STERLING       |                       |            |
|                      | Balance     | per Bank Statement     | £7,057.83             |            |
|                      | Less: O     | utstanding Payments    | £0.00                 |            |
|                      |             |                        | £7,057.83             |            |
|                      | Add: Ou     | tstanding Deposits<br> | £0.00                 |            |
|                      | Balance     | per Cashbook<br>==     | £7,057.83             |            |

### Marked Transactions Report

| 🎒 Print 🗐 🖃 🔤                                                                                                    | Completed 1 Page 1                            |
|----------------------------------------------------------------------------------------------------|-----------------------------------------------|
| System: 18/01/2002 11:38:01 PM<br>User ID: sa<br>Status : Final Reconcile<br>Chequebook ID: STERLING<br>Currency ID: GBP | Mabey Ltd.<br>Marked Documents for the period |
| Date Doc No                                                                                                    | Amount Payee                                  |
| Cheques                                                                                                    |                                               |
| 13/02/2002 1                                                                                                    | £35,000.00 Bank Transfer                      |
|                                                                                                    |                                               |
|                                                                                                    | £35,000.00                                    |
| Deposits                                                                                                    |                                               |
| 01/02/2002 00001                                                                                                    | £2,450.00 Build Deposit                       |
|                                                                                                    |                                               |
|                                                                                                    | £2,450.00                                     |
|                                                                                                    |                                               |

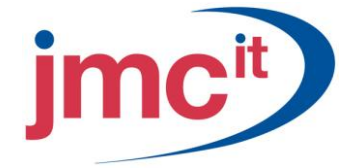

### Reports (cont.)

### **Outstanding Transactions Report**

| 🎒 Print 🗐 Send To 🗍 🛅 🗍                                                                                                  | Completed 1 Page 1                                 |
|----------------------------------------------------------------------------------------------------|----------------------------------------------------|
| System: 18/01/2002 11:49:24 PM<br>User ID: sa<br>Status : Final Reconcile<br>Chequebook ID: STERLING<br>Currency ID: GBP | Mabey Ltd.<br>Outstanding Documents for the period |
| Date Doc No                                                                                                    | Amount Payee                                       |
| Cheques                                                                                                    |                                                    |
| 07/03/2002 00002                                                                                                    | £246.99 GEN001                                     |
|                                                                                                    | £246.99                                            |

i). Once you have printed the three reports, the **Print Cashbook Report** window opens:

| 🌉 Cashbook Rep                          | ort 💶 🗖 🔀          |  |  |  |  |  |
|-----------------------------------------|--------------------|--|--|--|--|--|
| <u>F</u> ile <u>E</u> dit <u>T</u> ool: | s <u>H</u> elp 🏻 🎽 |  |  |  |  |  |
| Detailed Summary                        |                    |  |  |  |  |  |
| Period Start Date                       | 00/00/0000         |  |  |  |  |  |
| Period End Date                         | 01/11/2007         |  |  |  |  |  |
|                                         | ۵ 🖒                |  |  |  |  |  |

If you select the **Detailed Button**, the Detailed Cashbook report is printed for the chequebook that you are reconciling. This report gives an opening balance as at the start of the month (brought forward from the previous month), a detailed breakdown of all the transactions that have hit the chequebook during the specified reconciliation period, and a closing balance for the chequebook:

| 🎒 Print 📗                                                                   | 📄 Send To |        |                           | Completed 1 Page                                                                                 | Pag | e 1            |                               |                                     |
|-----------------------------------------------------------------------------|-----------|--------|---------------------------|--------------------------------------------------------------------------------------------------|-----|----------------|-------------------------------|-------------------------------------|
| System : 18/01/2002 11:42:28 PM<br>User ID : sa<br>Status : Final Reconcile |           |        | 2:28 PM                   | Mabey Ltd.<br>Detailed Cashbook for STERLING<br>For period starting 31/01/2002 ending 28/02/2002 |     |                | Currency ID<br>02             | Page : 1<br>: GBP<br>Pound Sterling |
| Date                                                                        | Туре      | Source | Document Numbe<br>Company | r<br>ID Payee/Depositor                                                                          | Dis | tribution      | Distribution<br>Amount        | Document<br>Amount                  |
| 13/02/2002                                                                  | BTPAY     | СВ     | 1                         | Bank Transfer                                                                                    | ST  | Opening Balanc | e / (Overdraft)<br>£35,000.00 | £39,607.83                          |
| 01/02/2002                                                                  | DEP       | Sales  | 00001                     | Smith & Co Ltd.                                                                                  | SLC | -000-0001      | £2,450.00                     | -£35,000.00                         |
|                                                                             |           |        |                           |                                                                                                  |     | Closing Balan  | ce / (Overdraft)<br>          | £7,057.83                           |
|                                                                             |           |        |                           |                                                                                                  |     | Total Movemen  | <br>t of Cashbook<br>         | -£32,550.00                         |

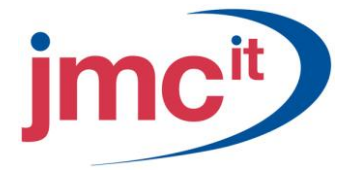

### Reports (cont.)

If you select the **Summary** button, the Summary Cashbook report is printed for the chequebook that you are reconciling. This report gives an opening balance as at the start of the month (brought forward from the previous month), a detailed breakdown of all the transactions that have hit the chequebook during the specified reconciliation period, and a closing balance for the chequebook:

| 🎒 Print 📗                         | 📑 Send To                    |                   |                           | Completed 1 Page                                 | Page                              | e 1                    |                    |                    |                               |
|-----------------------------------|------------------------------|-------------------|---------------------------|--------------------------------------------------|-----------------------------------|------------------------|--------------------|--------------------|-------------------------------|
| System :<br>User ID :<br>Status : | 18/01/200<br>sa<br>Final Rec | 2 11:50<br>oncile | 0:23 PM                   | Mabey L<br>Summary Cash<br>For period starting : | td.<br>book for STE<br>28/02/2002 | RLING<br>ending 31/03/ | Curren             | cy ID : GBI<br>Pou | Page : 1<br>)<br>und Sterling |
| Date                              | Туре                         | Source            | Document Numbe<br>Company | r<br>ID Payee/Depositor                          |                                   |                        | Distribu<br>Am     | tion<br>ount       | Document<br>Amount            |
| 07/03/2002                        | PAY                          | св                | 00002                     |                                                  |                                   | Opening Bala           | nce / (Overdraft)  |                    | £7,057.83                     |
|                                   |                              |                   |                           | GENCOL                                           |                                   |                        | £2                 | 46.99              | -£246.99                      |
|                                   |                              |                   |                           |                                                  |                                   | Closing Bal            | ance / (Overdraft) |                    | £6,810.84                     |
|                                   |                              |                   |                           |                                                  |                                   | Total Moven            | ent of Cashbook    |                    | -£246.99                      |

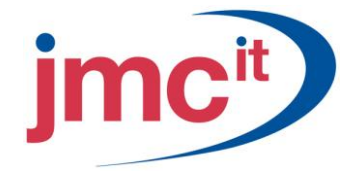

### **CASHBOOK ENQUIRIES**

### **Transaction Enquiry**

#### ENQUIRY > FINANCIAL > BANK MANAGEMENT > TRANSACTION ENQUIRY

Use the Transaction Enquiry window to view the transactions entered in Cashbook Bank Management. You can place columns in the scrolling window in the order you want by dragging the column and placing it where you want. You also can increase or decrease the size of the column by dragging it to the right or left. You can also sort any column by clicking on it.

| 🐺 Transaction Enquiry / Void                                                          |                            |                 |                         |                |                 |            |  |  |  |  |
|---------------------------------------------------------------------------------------|----------------------------|-----------------|-------------------------|----------------|-----------------|------------|--|--|--|--|
| File Edit Tools Help sa Demo Company 13/04/2008                                       |                            |                 |                         |                |                 |            |  |  |  |  |
| 🖌 OK 🕼 Clear 📶 Void                                                                   | i   👔 Redisplay 🛛          | 🎒 <u>P</u> rint | 🔀 E <u>x</u> cel   Upda | te All Columns | Upgrade from Re | con   🎒    |  |  |  |  |
| Chequebook ID DDBANK Ame DD BAnk Currency ID GBP                                      |                            |                 |                         |                |                 |            |  |  |  |  |
| Year: 2009  Period: 0  Period Starts 01/07/2008  Period Ends 30/06/2009               |                            |                 |                         |                |                 |            |  |  |  |  |
| All     Current     History     O     All     Deposits     Payments                   |                            |                 |                         |                |                 |            |  |  |  |  |
| Restrict Clear                                                                        | Restrict Clear Update Zoom |                 |                         |                |                 |            |  |  |  |  |
| All O Document Number O Payee/Depositor O Audit Trail Code O Batch ID O Amount O Date |                            |                 |                         |                |                 |            |  |  |  |  |
|                                                                                       |                            |                 |                         |                |                 |            |  |  |  |  |
| A Type Document Number                                                                | Transaction Type           | Date            | Functional Amount       | Chequebook Am  | Originating Amo | Payee/Depo |  |  |  |  |
|                                                                                       |                            |                 |                         |                |                 |            |  |  |  |  |
|                                                                                       |                            |                 |                         |                |                 |            |  |  |  |  |
|                                                                                       |                            |                 |                         |                |                 |            |  |  |  |  |
|                                                                                       |                            |                 |                         |                |                 |            |  |  |  |  |
|                                                                                       |                            |                 |                         |                |                 |            |  |  |  |  |
|                                                                                       |                            |                 |                         |                |                 |            |  |  |  |  |
|                                                                                       |                            |                 |                         |                |                 |            |  |  |  |  |
|                                                                                       |                            |                 |                         |                |                 |            |  |  |  |  |
|                                                                                       |                            |                 |                         |                |                 |            |  |  |  |  |
|                                                                                       |                            |                 |                         |                |                 |            |  |  |  |  |
|                                                                                       |                            |                 |                         |                |                 |            |  |  |  |  |

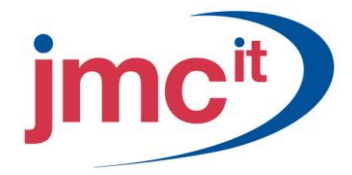

### CHEQUEBOOK PERIODS ENQUIRY

#### ENQUIRY > FINANCIAL > BANK MANAGEMENT > CHEQUEBOOK PERIODS

Use the Chequebook Periods Enquiry window to view opening, closing and statement balances for each period for specific chequebooks.

| 🛒 Chequebook Periods Enquiry |                                                                        |                 |              |            |                         |            |        |   |  |  |
|------------------------------|------------------------------------------------------------------------|-----------------|--------------|------------|-------------------------|------------|--------|---|--|--|
| <u>F</u> ile                 | <u>E</u> dit <u>T</u> ools <u>H</u> elp                                | sa Demo Company | y 13/04/2008 |            |                         |            |        |   |  |  |
| Redisplay ∃→ Select          |                                                                        |                 |              |            |                         |            |        |   |  |  |
| Chequebook ID DDBANK         |                                                                        |                 |              |            |                         |            |        |   |  |  |
| Chequebook Currency GBP      |                                                                        |                 |              |            |                         |            |        |   |  |  |
|                              | Chequebook ID Opening Balance and Date Closing Balance and Date Status |                 |              |            |                         |            |        |   |  |  |
| Outsta                       | nding Deps Outs                                                        | anding Pay      | Deposi       | ts         | Payments Bank Statement |            |        | * |  |  |
| 1                            | DDBANK                                                                 |                 | £500.00      | 00/00/0000 | £500.00                 | 01/11/2007 | Closed | ^ |  |  |
| 2                            | DDBANK                                                                 |                 | £500.00      | 01/11/2007 | £0.00                   | 00/00/0000 | Open   |   |  |  |
|                              |                                                                        |                 |              |            |                         |            |        |   |  |  |
|                              |                                                                        |                 |              |            |                         |            |        |   |  |  |
|                              |                                                                        |                 |              |            |                         |            |        |   |  |  |
|                              |                                                                        |                 |              |            |                         |            |        |   |  |  |
|                              |                                                                        |                 |              |            |                         |            |        |   |  |  |
|                              |                                                                        |                 |              |            |                         |            |        | = |  |  |
|                              |                                                                        |                 |              |            |                         |            |        |   |  |  |
|                              |                                                                        |                 |              |            |                         |            |        |   |  |  |
|                              |                                                                        |                 |              |            |                         |            |        |   |  |  |
|                              |                                                                        |                 |              |            |                         |            |        |   |  |  |
|                              |                                                                        |                 |              |            |                         |            |        |   |  |  |
|                              |                                                                        |                 |              |            |                         |            |        |   |  |  |
|                              |                                                                        |                 |              |            |                         |            |        | ~ |  |  |
|                              |                                                                        |                 |              |            |                         |            |        |   |  |  |
|                              |                                                                        |                 |              |            |                         |            |        |   |  |  |